## Locating Grades, Attendance, and Schedule in PowerSchool SIS

Once you're signed into your parent/guardian PowerSchool Account, you will allow you to see a summary of your student's performance and provide other information. This tutorial will show you how to check your student's grades, email the teacher, and get detailed information about your child's schedule. Click here for a video overview of the <u>platform</u>.

If you need access to PowerSchool, please contact your student's school directly.

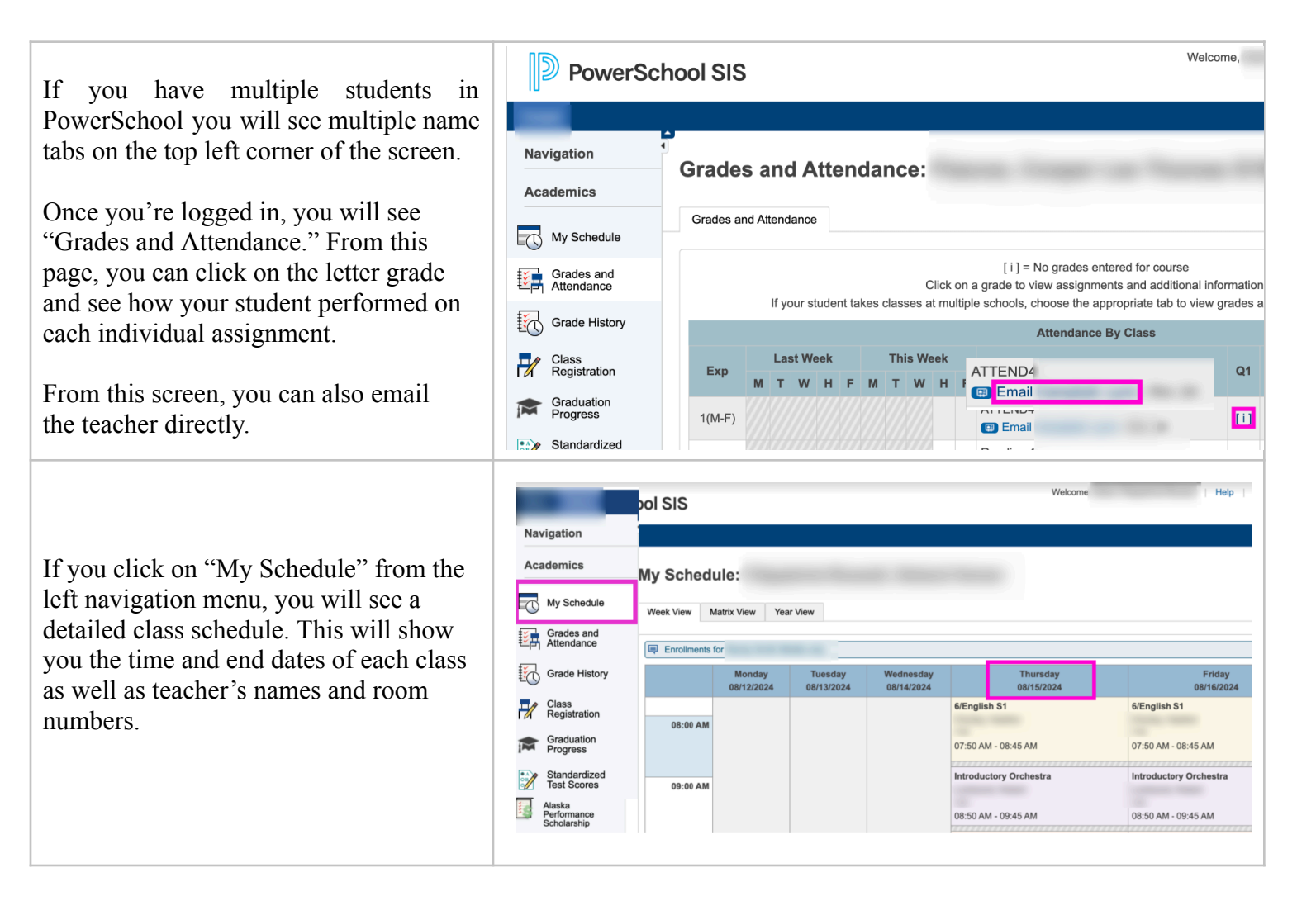